## GETTING ACCESS TO E-SCA AND WI-FI AT ISMT

In your usual email, you will receive your ISMT email, Moodle and WIFI credentials, after you are registered as an ISMT student.

The access to ISMT Wi-Fi will only be effective after you have changed the password we sent you.

## PROCEDURE

Enter the address <u>http://webmail.ismt.pt</u> with the username & password that you received sent.

Access the **"Definições" (Settings)** button, then **Palavra-passe (Password)** and fill in the fields as follows:

- **Current password:** insert the password sent in this email
- New password: insert your new password
- Confirm new password: repeat new password

The new password must contain each one of the following elements: lowercase letter (az), uppercase letter (AZ), number (0-9), special character  $(!#\%\&@{[]}+*.])$ , and it has to have a minimum of 10 characters.

- Email: (student number)@ismt.pt, for example, for a student with the number 1234567 the email address will be <u>1234567@ismt.pt</u>
- Username: (student number), for example, for a student with the number 1234567 the username will be 1234567
- Password: the student password

Any question or clarification will be available.

**Note 1.** The access data to Moodle platform are different from the access data to E-SCA platform, and the password must be requested from the Academic Services, in person or by email: <u>apoioesca@ismt.pt</u>, providing your full Name and Student Number.

**Note 2.** The registration password for the course in Moodle is a responsibility of the teacher, for which it must be requested. Alternatively, you can contact the course coordinator, whose contact details can be found on the course webpage.